# ING 🍌 BANK

#### Duyurular

### 23 Ekim 2014

#### **INGeF Portal Güncellemeleri:**

**1**-Fatura oluştur menüsünden oluşturulan faturalara ilişkin notlar artık tek satırda değil; satır bazında çıkmaktadır.

| Fatura & İrsaliye-Sipariş Bil     | gileri         |                             |                      |            |                          |
|-----------------------------------|----------------|-----------------------------|----------------------|------------|--------------------------|
| Senaryo                           | TEMEL          |                             | Sipariş Numarası     | 10         |                          |
| Fatura Tipi                       | SATIŞ          |                             | Sipariş Tarihi       | 16.10.2014 |                          |
| Fatura Tarihi                     | 23.10.2014     | *                           | İrsaliye Numarası    | 20         | <b>\$</b>                |
| Fatura Para Birimi                | TL             |                             | İrsaliye Tarihi      | 21.10.2014 |                          |
| Döviz Kuru                        | ,              |                             |                      |            |                          |
| Müşteri Fatura No                 | 123456789      |                             | Fatura Vade Tarihi   | 29.10.2014 |                          |
| Mal ve Hizmet Bilgileri           |                |                             |                      |            |                          |
| Mal ve Hizmet                     | Tükenmez kalem | Drün<br>Araması<br>Yapılsın | İskonto Oranı %      | 5,         |                          |
| Miktar                            | 100,           | *                           | İskonto Tutarı       |            | 50.00 KDV İstisna Sebebi |
| Birim                             | Adet           | *                           | KDV Oranı %          | 0          | 💌 💌 İstisna Sebebi       |
| Birim Fiyat                       | 10,0000        | 0000 💌                      | KDV Tutarı           |            | 0,00                     |
| Mal ve Hizmet Tutarı              | 95             | 50.00                       | Fatura Satır Toplamı |            | 950.00                   |
| Satır Açıklama                    |                |                             |                      |            |                          |
|                                   |                |                             |                      |            | ×<br>7                   |
| 🔹 işaretli alanların doldurulması | zorunludur.    |                             |                      |            | Kaydet                   |
| Fatura Notu                       |                |                             |                      |            |                          |
| Satir notu 1                      |                |                             |                      |            |                          |
| Satir Notu 2<br>Satir notu 3      |                |                             |                      |            |                          |
|                                   |                |                             |                      |            |                          |
|                                   |                |                             |                      |            |                          |

• Fatura görseli görüntüsü;

| Not: İşletme Merkezi :Merkez<br>Not: Fatura Vade Tarihi:29.10.2014<br>Satır notu 1<br>Satır notu 2<br>Satır notu 3<br>Kalem 1 notu: Sarı renk tükenmez kalem<br>Kalem 1 KDV muafiyet sebebi: İstisna Sebebi |
|----------------------------------------------------------------------------------------------------|
|----------------------------------------------------------------------------------------------------|

**2-** Fatura oluştur menüsünden manuel oluşturulan faturaların gönderilmeden önce taslak fatura olarak kaydedilmesi, kayıtlı taslak faturanın görüntülenmesi, içeriğinin düzenlenebilmesi ve onaylanarak gönderilmesi & iptal edilmesi özelliği geliştirilmiştir.

• Fatura oluştur menüsünden manuel giriş yapılan fatura , "Taslak Olarak Kaydet" seçeneğiyle "Taslak Görüntüleme" menüsü içerisinde kaydedilir.

| Mal v                            | e Hizm                  | iet Bilgil | eri               |            |         |             |                    |                   |                         |                |               |                              |                   |                   |  |
|----------------------------------|-------------------------|------------|-------------------|------------|---------|-------------|--------------------|-------------------|-------------------------|----------------|---------------|------------------------------|-------------------|-------------------|--|
| Mal ve Hizmet                    |                         |            |                   |            |         |             | İskonto Oranı %    |                   |                         | ,              |               |                              |                   |                   |  |
| Miktar .                         |                         |            |                   |            |         | İskonto     | Tutarı             |                   |                         |                |               |                              |                   |                   |  |
| Birim                            |                         |            |                   | Seçiniz    |         |             |                    |                   |                         | KDV Ora        | nı %          | Seçiniz                      | ▼ 8               |                   |  |
| Birim F                          | iyat                    |            |                   |            |         | , *         |                    |                   |                         | KDV Tuta       | arı           |                              |                   |                   |  |
| Mal ve                           | Hizme                   | et Tutar   | 1                 |            |         |             |                    |                   |                         | Fatura S       | atır Toplamı  |                              |                   |                   |  |
| Satır /                          | Açıklan                 | na         |                   |            |         |             |                    |                   |                         |                |               |                              |                   |                   |  |
|                                  |                         |            |                   |            |         |             |                    |                   |                         |                |               |                              | ×<br>*            |                   |  |
| × işare                          | etli alan               | ların dold | urulması zorur    | nludur.    |         |             |                    |                   |                         |                |               |                              |                   | Kaydet            |  |
| Vergi 1                          | ürü Se                  | eçiniz     |                   |            |         |             |                    |                   | E                       | kle            |               |                              |                   |                   |  |
|                                  |                         | Sira<br>No | Mal ve Hi         | zmet Mikta | r Birim | Birim Fiyat | Iskonto<br>Orani % | Iskonto<br>Tutari | Mal ve Hizmet<br>Tutari | KDV<br>Orani % | KDV<br>Tutari | Fatura Satir Toplam<br>Tutar | İstisna Sebebi    | Satır<br>Açıklama |  |
| ø                                | ×                       | 1          | TÜKENMEZ<br>KALEM | 100,       | ) Adet  | 10,00000000 | 5,0                | 50,00             | 950,00                  | 0              | 0,00          | 950,00                       | İSTİSNA<br>SEBEBİ |                   |  |
| Fatura                           | Notu                    |            |                   |            |         |             |                    |                   |                         |                |               |                              |                   |                   |  |
| Satır no<br>Satır No<br>Satır no | otu 1<br>otu 2<br>otu 3 |            |                   |            |         |             |                    |                   |                         |                |               |                              | ×                 |                   |  |
| Zorun                            | u Fatu                  | ura Notu   | I.                |            |         |             |                    |                   |                         |                |               |                              |                   |                   |  |
| İşletme                          | Merke                   | zi :Merke  | Z                 |            |         |             |                    |                   |                         |                |               |                              | *                 |                   |  |
|                                  | Geri                    |            | Devan             | n Tasl     | ak Olar | ak Kaydet   |                    |                   |                         |                |               |                              |                   |                   |  |

• Oluşturulan fatura taslak olarak kaydet butonuyla kaydedildikten sonra aşağıdaki mesaj görüntülenecektir.

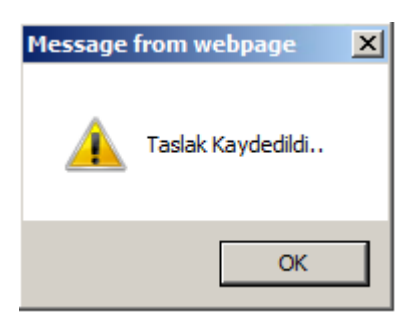

Taslak Görüntüleme menüsü içerisinde;

- Birden fazla gönderici birim etiketi kullanan firmalar, fatura oluştururken seçtikleri gönderici birimi etiketine kaydedilen taslak faturaya ulaşmak için gönderici birimi etiketi seçilmelidir.
- Taslak görüntüleme içerisinde, en son kaydedilen veya içeriğinde düzenleme yapılan en son taslak fatura; en üst sırada yer alacak şekilde sıralanır.
- Taslak Görüntüleme içerisinde görüntülenen taslak faturalar "Onayla" veya İptal Et" seçecekleriyle gönderilebilir veya iptal edilebilir.
- Henüz gönderilmemiş ve taslak olarak kaydedilmiş taslak faturaları görüntülemek için taslak durumundan "Gönderilmeyi Bekleyen" seçilmelidir.
- Taslak olarak kaydedilmiş ve taslak görüntüleme içerisinden "İptal Et" seçeneğiyle iptal edilmiş taslak faturaları görüntülemek için taslak durumundan "İptal Edilenler" seçilmelidir.

| ING 🂫 BANK 🔹                                                                                                    |                                               |                                            |                                                    |                            |                 |                   |                |                           |                    |         |                    |             |  |
|----------------------------------------------------------------------------------------------------|-----------------------------------------------|--------------------------------------------|----------------------------------------------------|----------------------------|-----------------|-------------------|----------------|---------------------------|--------------------|---------|--------------------|-------------|--|
| Hesaplar            Güvenlik / Şifre İşlemleri                                                                                                    | E-Fatura Fa                                   | ıtura İşlemleri 🔪 Taslak Görüntüleme       |                                                    |                            |                 |                   |                |                           |                    | I       | NG<br>3 E-Fatura Ç | e <b>F</b>  |  |
| Para Transferleri                                                                                                    | Kullanıcı İşlem I                             | Etiketi urn:mail:defaultgb1@ingbank.com.tr | GB: GE                                             | inderici Birim rolü seçild | i.              |                   |                |                           |                    |         |                    |             |  |
| Kartlar                                                                                                    | Taslak Durumu: Gönderimeyi Bekleyen 💽 Sorgula |                                            |                                                    |                            |                 |                   |                |                           |                    |         |                    |             |  |
| Ödemeler                                                                                                    | Alici<br>VKN/TCKN                             | Alıcı Etiket                               | Alıcı Ünvan                                        | Senaryo                    | Kalem<br>Sayısı | Ödenecek<br>Tutar | İşlem<br>Yapan | Taslak Kaydetme<br>Zamanı | Detay<br>Görüntüle | Düzenle | Onayla             | iptal<br>Et |  |
| Çek - Senet                                                                                                    | 8760042243                                    | urn:mail:defaultpk@ingbank.com.tr          | ING BANK A.Ş.                                      | TEMELFATURA                | 1               | 950,00            | I4058956       | 23.10.2014<br>09:44:52    | 0,                 | ø       | 1                  | ×           |  |
| Nakit Yönetimi 🕥                                                                                                    | 1234567803                                    | urn:mail:defaultpk1@ingbank.com.tr         | INGEF TEST KULLANICI                               | TEMELFATURA                | 1               | 534,26            | I4058956       | 22.10.2014<br>21:13:00    | ٩                  | ı       | 1                  | ×           |  |
| Onay - Yetki > DBS İşlemleri >                                                                                                    | 1234567803                                    | urn:mail:defaultpk@biscozum.com.tr         | INGEF TEST KULLANICI                               | TEMELFATURA                | 1               | 590,00            | I4058956       | 22.10.2014<br>21:11:53    | 0,                 | ø       | 1                  | ×           |  |
| Maaş İşlemleri 💦 🔊                                                                                                    | 1234567801                                    | urn:mail:defaultpk@dereligraphic.com       | TEST1                                              | TEMELFATURA                | 1               | 22,68             | I229247        | 22.10.2014<br>20:18:01    | 0,                 | ø       | 1                  | ×           |  |
| Başvurular 📀 Komisyon Paketi                                                                                                    | 1234567804                                    | urn:mail:defaultpk2@kohlersayac.com.tr     | MODANİSA ELEKTRONİK<br>MAĞAZACILIK VE TİCARET A.S. | TEMELFATURA                | 1               | 2.587,62          | I229247        | 22.10.2014<br>20:14:10    | 0,                 | Ø       | 1                  | ×           |  |
| e-Fatura                                                                                                    | 1234567803                                    | urn:mail:touristicapk@touristica.com.tr    | INGEF TEST KULLANICI                               | TEMELFATURA                | 1               | 14,04             | I229247        | 22.10.2014<br>20:08:43    | 0,                 | Ø       | 1                  | ×           |  |
| <ul> <li>Alıcı İşlemleri</li> <li>Ürün İşlemleri</li> <li>E-Fatura Kayıtlı Kullanıcılar</li> </ul>                                                                                                    | 1234567803                                    | urn:mail:touristicapk@touristica.com.tr    | INGEF TEST KULLANICI                               | TEMELFATURA                | 1               | 12,96             | 1229247        | 22.10.2014<br>20:08:15    | ٥,                 |         | *                  | ×           |  |
| Atura Işlemleri     Fatura Olygtur     Selen Fatura Görüntüleme     Siden Fatura Görüntüleme     Seden Zarl Görüntüleme     Siden Zarl Görüntüleme     Stalak Görüntüleme     Taslak Görüntüleme     Oden mileri | 1234567804                                    | urn:mail:defaultpk2@alfakitap.com          | MODANİSA ELEKTRONİK<br>MAĞAZACILIK VE TİCARET A.Ş. | TEMELFATURA                | 1               | 3.076,51          | I229247        | 22.10.2014<br>17:35:12    | ٩                  | ı       | 1                  | ×           |  |
|                                                                                                    |                                               |                                            |                                                    |                            |                 |                   |                |                           |                    |         |                    |             |  |

## • "Detay Görüntüleme" seçeneği ile taslak faturanın fatura görüntüsüne ulaşılabilmektedir.

| Toolok                                                                                                    | Cărüntülama                                   |                            |                                            |                                |                |   |         |                              |                 |                      |
|----------------------------------------------------------------------------------------------------|-----------------------------------------------|----------------------------|--------------------------------------------|--------------------------------|----------------|---|---------|------------------------------|-----------------|----------------------|
| Fatura                                                                                                    | Detay                                         |                            |                                            |                                |                |   |         |                              |                 | 6                    |
|                                                                                                    |                                               |                            |                                            |                                |                |   |         |                              |                 | [                    |
| INGEF TEST KULLANICI<br>Cumhuriyet mahalled 2375 sokak no 6 No:<br>UMRANIYE/JSTANBUL<br>Tel:0(211) 111 11 1Fax:<br>Web Sitesi:<br>E-Posts:<br>Vergi Dairesi:<br>VGN:1234567803 |                                               |                            |                                            | e-F/                           |                |   |         | ING E-Patr                   |                 | ) <b>F</b><br>imleri |
|                                                                                                    |                                               |                            |                                            | _                              |                |   |         |                              |                 |                      |
| SAYIN<br>ING BANK                                                                                                    | . A.Ş.                                        |                            |                                            | _                              |                |   | Se      | enaryo:                      |                 | TURA                 |
| Tel: Fax:                                                                                                    | NBUL                                          |                            |                                            |                                |                |   | Fa      | itura Tipi:<br>itura Tarihi: | 23.10.20        | 14                   |
| Web Site:                                                                                                    | si:www.ingbank.com.                           | tr                         |                                            |                                |                |   | Fa      | itura Para Birimi:           | TL              |                      |
| E-Posta:<br>Vergi Dair                                                                                                    | esi:                                          |                            |                                            |                                |                |   | Si      | parış No:<br>pariş Tarihi:   | 10 16.10.20     | 14                   |
| VKN:8760                                                                                                    | 042243                                        |                            |                                            |                                |                |   | Fa      | tura Vade Tarihi:            | 29.10.20        | 14                   |
| <i>c</i>                                                                                                    |                                               |                            |                                            |                                | ** . ~ .       |   | ra      | itura no:                    | TASLAK F        | ATURA                |
| Sira No                                                                                                    | TÜKENMEZ KALEM                                | 100.0 Adet                 | 10.0000000 TI                              | Iskonto Orani                  | Iskonto Tutari | 0 | 0.00    | Diger Vergiler               | Mai Hizn<br>950 | .00 TI               |
| -                                                                                                    |                                               |                            |                                            | -,-                            |                | _ | -,      |                              |                 |                      |
|                                                                                                    |                                               |                            |                                            |                                |                |   |         |                              |                 |                      |
|                                                                                                    |                                               |                            |                                            |                                |                |   |         |                              |                 |                      |
|                                                                                                    |                                               |                            |                                            |                                |                |   |         |                              |                 |                      |
|                                                                                                    |                                               |                            |                                            |                                |                |   |         |                              |                 |                      |
|                                                                                                    |                                               |                            |                                            |                                |                |   |         | I I                          |                 |                      |
|                                                                                                    |                                               |                            |                                            |                                |                |   |         |                              |                 |                      |
|                                                                                                    |                                               |                            |                                            |                                |                |   | Mal/H   | lizmet Toplam Tu             | utarı           | 1.000,00 TL          |
|                                                                                                    |                                               |                            |                                            |                                |                |   | Hesapla | anan Toplam İsko             | onto            | 50,00 TL             |
|                                                                                                    |                                               |                            |                                            |                                |                |   | Vergile | er Dahil Toplam T            | utar            | 950.00 TL            |
|                                                                                                    |                                               |                            |                                            |                                |                |   | Tor     | olam Ödenecek T              | utar            | 950.00 TI            |
|                                                                                                    |                                               |                            |                                            |                                |                |   | 10      |                              |                 |                      |
| Not: İsle                                                                                                    | tme Merkezi :Merkez                           |                            |                                            |                                |                |   |         |                              |                 |                      |
| Not: Eat                                                                                                    | ura Vade Tarihi:29.1                          | 0.2014                     |                                            |                                |                |   |         |                              |                 |                      |
| Cotr not                                                                                                    | u 1                                           |                            |                                            |                                |                |   |         |                              |                 |                      |
| Saurno                                                                                                    | hu 2                                          |                            |                                            |                                |                |   |         |                              |                 | I                    |
| Satir No                                                                                                    |                                               |                            |                                            |                                |                |   |         |                              |                 |                      |
| Satir Not<br>Satir not                                                                                                    | u 3                                           |                            |                                            |                                |                |   |         |                              |                 |                      |
| Satir Noi<br>Satir Noi<br>Satir noi<br>Hesap                                                                                                    | u 3<br>Numarası: TR41000                      | 99003867909                | 000100001 - TRL - !                        | ING BANK A.Ş.                  |                |   |         |                              |                 |                      |
| Satir Noi<br>Satir Noi<br>Satir noi<br>Hesap                                                                                                    | u 3<br>Numarası: TR41000<br>Numarası: TR41000 | 99003867909<br>99003867909 | 900100001 - TRL - 1<br>900100001 - TRL - 1 | ING BANK A.Ş.<br>ING BANK A.Ş. |                |   |         |                              |                 |                      |

- **3-** "Fatura Dosya Yükleme" seçeneği ile "Toplu UBL-TR Fatura XML" ile ".zip" formatında sıkıştırılmış UBL-TR faturaların toplu olarak gönderilebilmesi özelliği eklenmiştir.
- UBL-TR faturalar, .zip formatında tek bir dosyaya sıkıştırıldıktan sonra, "Toplu UBL-TR Fatura XML" seçeneği seçilerek kayıtlar içerisinde bulunduktan sonra "Devam" seçeneği seçilir.
- .Zip dosyası içerisindeki UBL-TR Faturalar ekranda belirir.
- Faturaların gönderileceği alıcının, faturaların gönderileceği posta kutusu etiketi seçilmelidir.
- Doğru alıcı etikeleri seçildikten sonra, "Faturaları Yükle" seçeneği seçilerek faturalar gönderilir.
- "Durum" alanı içerisinde gönderilen faturaların güncel durumları gösterilir.

| ING <b>À BANK</b>                                                                                                    | *                                                                                        |                                                                         |                                      | 🛗 Bugün,                                  | 23 EKİM 2014   | I PERŞEMBE ÇIN | KIŞ X     |  |  |  |  |  |  |  |
|----------------------------------------------------------------------------------------------------|------------------------------------------------------------------------------------------|-------------------------------------------------------------------------|--------------------------------------|-------------------------------------------|----------------|----------------|-----------|--|--|--|--|--|--|--|
| Hesaplar<br>Guvenlik / Şifre İşlemleri<br>Para Transferleri                                                                                                    | E-Fatura Fatu<br>Kullanıcı İşlem Et                                                      | ura işlemleri Fatura Yükleme<br>Eketi um.mail.defautgö 1@ingbank.com.tr | G8; Gönderici Birim rolü seçildi.    |                                           |                | ING E-Fatura   | çözümleri |  |  |  |  |  |  |  |
| Kartlar 🔊                                                                                                    | 👔 Fatura yükleme ekranında XML uzantlı dosyalar yüklenebilmektedir.                      |                                                                         |                                      |                                           |                |                |           |  |  |  |  |  |  |  |
| Ödemeler 🔊                                                                                                    | Dosya Tipi : C INGEF XML C UBL-TR Zarf XML C UBL-TR Fatura XML O TOPLU UBL-TR Fatura XML |                                                                         |                                      |                                           |                |                |           |  |  |  |  |  |  |  |
| Yatırım                                                                                                    | Dosya :                                                                                  | Dosya : X:\ adeneme\Huntsman\Deskton.zn Browse                          |                                      |                                           |                |                |           |  |  |  |  |  |  |  |
| Çek - Senet 🔊                                                                                                    | -                                                                                        |                                                                         | Devam                                |                                           |                |                |           |  |  |  |  |  |  |  |
| Nakit Yönetimi 📀                                                                                                    |                                                                                          |                                                                         |                                      |                                           |                | ö. 1           |           |  |  |  |  |  |  |  |
| Onay - Yetki 💿                                                                                                    | Alici<br>VKN/TCKN                                                                        | Alıcı Ünvan                                                             | Alıcı Etiket                         | Dosya Adı                                 | Kalem<br>Adedi | Tutar          | Durum     |  |  |  |  |  |  |  |
| DBS İşlemleri 💦 🕥                                                                                                    | 1234567801                                                                               | TAŞPINAR HALI MOB.İNŞ.VE<br>DAY.TÜK.MAL.SAN.TİC.LTD.Ş                   | Seçiniz                              | F4_00207476_0_20140819172142_signed.XML   | 3              | 51.456,00      | X         |  |  |  |  |  |  |  |
| Maaş İşlemleri 💿                                                                                                    | 1224567001                                                                               | TAŞPINAR HALI MOB.İNŞ.VE                                                | urn:mail:defaultpk@dereligraphic.com | F4_00207402_0_20140010172142_stepsed VIII |                | 12.255.00      |           |  |  |  |  |  |  |  |
| Başvurular                                                                                                    | 123450/801                                                                               | DAY.TÜK.MAL.SAN.TİC.LTD.Ş                                               | urn:mail:licgotestpk@fitcons.com     | P4_0020/482_0_201408191/2142_Signed.XML   | 1              | 13.355,00      | <u>_</u>  |  |  |  |  |  |  |  |
| Komisyon Paketi                                                                                                    |                                                                                          |                                                                         | Faturaları Yükle                     |                                           |                |                |           |  |  |  |  |  |  |  |
| e-Fatura 📀                                                                                                    |                                                                                          |                                                                         |                                      |                                           |                |                |           |  |  |  |  |  |  |  |
| <ul> <li>Alıcı İşlemleri</li> <li>Ürün İşlemleri</li> <li>Üratura Kayıtlı Kullanıcılar</li> <li>Fatura İşlemleri</li> <li>Fatura Oluştur</li> <li>Gelen Fatura Görüntüleme</li> <li>Giden Fatura Görüntüleme</li> <li>Gelen Zarf Görüntüleme</li> <li>Giden Zarf Görüntüleme</li> <li>Tasılak Görüntüleme</li> <li>Ödeme İşlemleri</li> </ul> |                                                                                          |                                                                         |                                      |                                           |                |                |           |  |  |  |  |  |  |  |

Yapılan geliştirmeler ile ilgili destek ve bilgilendirme almak için INGeF Destek Birimi ile e-mail veya belirtilen telefon aracılığıyla iletişime geçebilirsiniz.

ingefdestek@ingbank.com.tr

TEL: 0 850 332 8872

Saygılarımızla;